|                                                     | Existin                                                                                                | g User Active<br>Reference Guide                                                                                                    | e Warrants                                                                                                    |                                                                                                    |                                      |
|-----------------------------------------------------|----------------------------------------------------------------------------------------------------|----------------------------------------------------------------------------------------------------|----------------------------------------------------------------------------------------------------|----------------------------------------------------------------------------------------------------|--------------------------------------|
|                                                     | Homepage                                                                                               | My Account                                                                                                    |                                                                                                    | Add Roles                                                                                                    | Register 1102                        |
|                                                     |                                                                                                    |                                                                                                    |                                                                                                    |                                                                                                    |                                      |
| Roles                                               | User types with<br>access to upload<br>warrants                                                        | Government Users add                                                                                                    | ding job series 1102                                                                                                    |                                                                                                    |                                      |
| Registration for<br>Existing<br>Government<br>Users | Registering for a<br>Government user<br>with the 1102 Job<br>Series may<br>upload an active<br>warrant | My Account<br>My Account<br>My Acc | Account Help-<br>Welcome to the Procurement<br>Award<br>Award<br>Roles<br>Add Additional Roles<br>Add additional roles to your account.<br>Manage Roles<br>View existing roles, resubmit<br>rejected/inactive/archived roles, add<br>comments/attachments to the existing roles are<br>send reminder - mails to your<br>Supervisor(s)/Sponsor (Govt./Govt. Contract | Integrated Enterprise Environme<br>Post Awar<br>Post Awar<br>Change Authentication Type<br>Change Authentication Type<br>Change Cartificate or login method to<br>account.<br>Change Password<br>Modify the password for your accour<br>Change Security Questions or<br>Update the security questions for your | type for your<br>nt.<br>uur account. |
|                                                     |                                                                                                    | Agency<br>View/Edit the user's agency information.<br>My Training                                                                                                    |                                                                                                    |                                                                                                    |                                      |

| and the second second se |                                                                        |                  |                                                                                                    |                        | and the second second second second second second second second second second second second second second second |                                   |              |  |
|----------------------------------------------------------------------------------------------------|------------------------------------------------------------------------|------------------|----------------------------------------------------------------------------------------------------|------------------------|----------------------------------------------------------------------------------------------------|-----------------------------------|--------------|--|
| Profile® First Name                                                                                                    |                                                                        | Middle Name      |                                                                                                    | Last Name *            | Suffix                                                                                                    | ĸ                                 |              |  |
| Supervisor / Agency Cam                                                                                                    |                                                                        |                  |                                                                                                    | Gigandet               |                                                                                                    |                                   |              |  |
| Roles Home Orga                                                                                                    | nization                                                               | Organization *   |                                                                                                    | Job Series *           | Job Title *                                                                                                    | G                                 | irade/Rank * |  |
| lustification DoDAAC Lo                                                                                                    | okup                                                                   | NAVY             |                                                                                                    | 0006 •                 | Correctional Inst                                                                                                | tit                               | Grade        |  |
| Summary N50054                                                                                                    |                                                                        |                  |                                                                                                    | -                      | _                                                                                                    |                                   |              |  |
| Agreement Email*                                                                                                    |                                                                        | Confirm Email*   |                                                                                                    | Cyber Awareness Trai   | ning Date *                                                                                                    |                                   |              |  |
|                                                                                                    |                                                                        |                  |                                                                                                    | 2019/08/08             |                                                                                                    |                                   |              |  |
| Commercia                                                                                                    | Telephone !                                                            | Extension Intl C | Country Code and F                                                                                                    | Phone ! Mobile         | Telephone DSN 1                                                                                                  | Telephone                         |              |  |
| 444444                                                                                                    | 444                                                                    |                  |                                                                                                    |                        |                                                                                                    |                                   |              |  |
| Citizenship                                                                                                    |                                                                        | Designation *    |                                                                                                    |                        |                                                                                                    |                                   |              |  |
| US                                                                                                    |                                                                        | CIVILIAN         | ٠                                                                                                    |                        |                                                                                                    |                                   |              |  |
| → Next                                                                                                    |                                                                        | • Help           |                                                                                                    |                        | User1                                                                                                    | ID: jldtureda                     | contracts    |  |
| Vser Profile First Name* Cam                                                                                                    | Previous Middle Name                                                   | • Help           | Last Name*<br>Gigandet                                                                                                    |                        | User 1<br>Suffix                                                                                                 | ID: jldtureda                     | contracts    |  |
| User Profile First Name * Cam Home Organization                                                                                                    | Previous                                                               | Help             | Last Name *<br>Gigandet                                                                                                    | Job Title *            | Suffix                                                                                                    | ID: jidtureda<br>e/Rank *         | contracts    |  |
| Vser Profile<br>First Name *<br>Cam<br>Home Organization<br>DoDAAC/FEDAAC * The GPC<br>DoDAC Lookup                                                                                                    | Previous      Middle Name      Organization *      NAVY                | Help             | Last Name *<br>Gigandet<br>Job Seriec *                                                                                                    | Job Title*             | Suffix<br>Grade                                                                                                  | ID: jidturede<br>e/Rank *<br>rade | contracts    |  |
| Vser Profile<br>First Name *<br>Cam<br>Home Organization<br>DoDAAC/FEDAAC * T GPC<br>DoDAAC Lookup<br>N50054                                                                                                    | Previous                                                               | Help             | Last Name *<br>Gigandet<br>10b Seriec *<br>1102<br>1010<br>1015                                                                                                    | Job Title *<br>Contrac | Suffix<br>Grad                                                                                                   | 10: jidtureda<br>e/Rank *<br>rade | contracts    |  |
| Viser Profile<br>First Name *<br>Cam<br>Home Organization<br>DoDAAC/FEDAAC * The GPC<br>DoDAAC Lookup<br>N50054<br>Email *                                                                                                    | Previous     Middle Name     Organization*     NAVY     Confirm Email* | Help             | Last Name *<br>Gigandet<br>Iob Seriec *<br>1102<br>1010<br>1015<br>1016<br>1020                                                                                                    | Job Title *            | Suffix<br>Gradu<br>tting Gr                                                                                      | ID:jidtureda<br>/e/Rank *<br>rade | contracts    |  |
| Vser Profile<br>First Name *<br>Cam<br>Home Organization<br>DoDAAC/FEDAAC *  G GPC<br>DoDAAC Lookup<br>N50054<br>Email *                                                                                                    | Previous                                                               | Help             | Last Name *<br>Gigandet<br>10b Serier *<br>1102<br>1010<br>1015<br>1016<br>1020<br>1021<br>1035                                                                                         | Job Title*<br>Contrac  | Suffix<br>Grad                                                                                                   | ID: jidtureda<br>e/Rank *<br>rade | contracts    |  |
| Viser Profile<br>First Name *<br>Cam<br>Home Organization<br>DoDAAC/FEDAAC * • GPC<br>DoDAAC Lookup<br>N50054<br>Email *                                                                                                    | Previous                                                               | Help             | Last Name *<br>Gigandet<br>10b Serier *<br>1102<br>1015<br>1015<br>1015<br>1020<br>1021<br>1040<br>1046                                                                                 | Job Title *<br>Contrac | Suffix<br>Grade                                                                                                  | ID: jldtureda<br>e/Rank *<br>ade  | contracts    |  |
| Vser Profile First Name * Cam Home Organization DoDAAC/FEDAAC *  GPC DoDAAC Lookup N50054 Email * Commercial Telephone ! Adddddddd                                                                                                    | Previous                                                               | Help             | Last Name *<br>Gigandet<br>Iob Seriec *<br>1102<br>1010<br>1015<br>1016<br>1020<br>1021<br>1035<br>1040<br>1046<br>1051<br>1054                                                         | Job Title *<br>Contrac | Suffix<br>Gradu<br>tting Gr                                                                                      | ID; jidtureda<br>e/Rank *<br>ade  | contracts    |  |
| Vser Profile<br>First Name *<br>Cam<br>Home Organization<br>DoDAAC/FEDAAC * • G GPC<br>DoDAAC Lookup<br>N50054<br>Email *<br>Commercial Telephone !<br>444444444                                                                                                    | Previous                                                               | Help             | Last Name *<br>Gigandet<br>Job Seciec *<br>1102<br>1010<br>1015<br>1016<br>1021<br>1021<br>1035<br>1046<br>1054<br>1056<br>1056<br>1056                                                 | Job Title *<br>Contrac | Suffix<br>Grad<br>tting Gr<br>DSN Telephone                                                                      | ID: jittureda<br>e/Rank *<br>ade  | contracts    |  |
| Vser Profile         First Name *         Cam         Home Organization         DoDAAC/FEDAAC * ● GPC         DoDAAC Lookup         N50054         Email *         Commercial Telephone !         444444444         Citizenship *                                                                                                    | Previous                                                               | Help             | Last Name *<br>Gigandet<br>100 Seciec *<br>1102<br>1010<br>1015<br>1016<br>1021<br>1046<br>1051<br>1054<br>1054<br>1056<br>1060<br>1071<br>1082                                         | Job Title*<br>Contrac  | Suffix<br>Grad<br>tting Gri<br>DSN Telephone                                                                     | ID: jldturede<br>e/Rank *<br>ade  | contracts    |  |
| Vser Profile         First Name *         Cam         Home Organization<br>DoDAAC/FEDAAC * ● ■ GPC<br>DoDAAC Lookup         N50054         Email *         Commercial Telephone !         444444444         Citizenship *         US       ▼                                                                                                    | Previous                                                               | Help             | Last Name *<br>Gigandet<br>Job Seclec *<br>1102<br>1010<br>1015<br>1016<br>1020<br>1021<br>1035<br>1046<br>1054<br>1054<br>1054<br>1056<br>1060<br>1071<br>1082<br>1083<br>1083         | Job Title*<br>Contrac  | Suffix<br>Grad<br>tting Gr<br>DSN Telephone                                                                      | iD: jidtureda<br>e/Rank *<br>ade  | contracts    |  |
| Viser Profile<br>First Name *<br>Cam<br>Home Organization<br>DoDAAC/FEDAAC * • • GPC<br>DoDAAC Lookup<br>N50054<br>Email *<br>Commercial Telephone !<br>444444444<br>Citizenship *<br>US •                                                                                                    | Previous                                                               | Help             | Last Name *<br>Gigandet<br>105 Seriec *<br>1102<br>1010<br>1015<br>1016<br>1020<br>1021<br>1035<br>1040<br>1046<br>1054<br>1054<br>1056<br>1060<br>1071<br>1083<br>1084<br>1087<br>1099 | Job Title *<br>Contrac | Suffix<br>Grade<br>tting Gr<br>DSN Telephone                                                                     | ID: jidtureda<br>e/Rank *<br>ade  | contracts    |  |

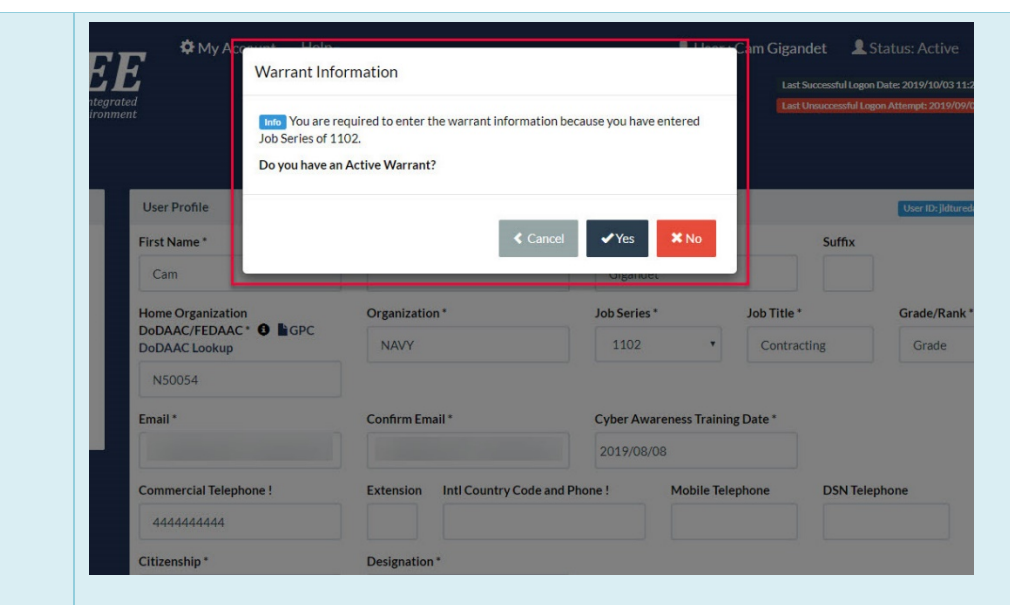

Click the "Yes" button if the user has an active warrant otherwise click the "No" button.

Active Warrant Upload Registering with an active warrant for the 1102 Job Series

Selecting the "No" option the user may not register for a Contracting Officer role and will be registered for a Contracting Specialist role.

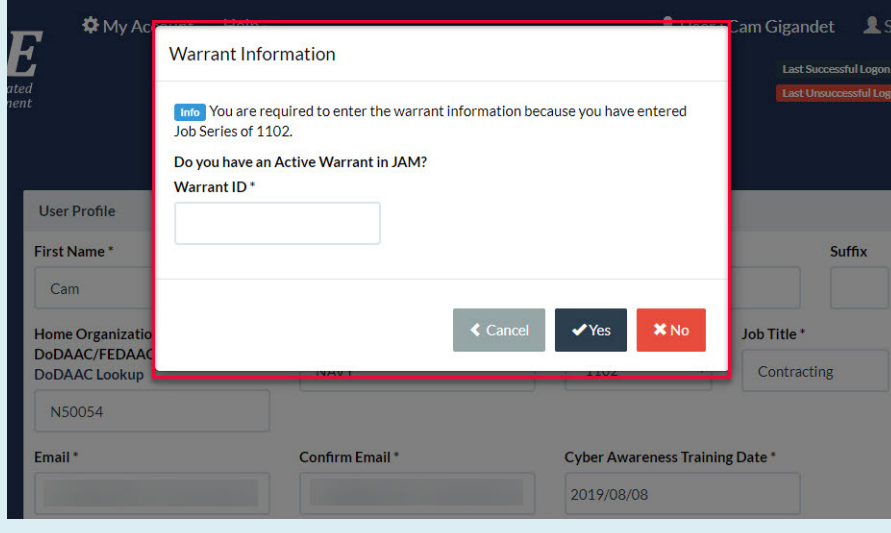

Warrants may be uploaded to JAM via a web service to be associated with a user later. If a warrant is uploaded for a user, they will receive and email with a Warrant ID to use during registration of the 1102 Job Series.

| Warrant Information                |                                         |                           |                             |
|------------------------------------|-----------------------------------------|---------------------------|-----------------------------|
| First Name *                       | Middle Name                             | Last Name *               | Suffix                      |
| Ron                                |                                         | Swanson                   |                             |
| DODID                              | Issue / Admin Office *                  | Organization *            | Agency / Department *       |
| 1234567851                         | N50054                                  | NORFOLK SHIP SUPPORT AC   | Navy, Department of the     |
| Warrant Type Description *         | Warrant Number                          | Is Warrant Unlimited?*    | Warrant Limit               |
| GPC Overseas Officer               | •                                       | Υ •                       |                             |
| Subject to the limitation containe | ed in the Federal Acquisition Regulatio | n and to the following: * | Temporary Warrant Terminati |
| PKI Exempt Test                    |                                         |                           | Date                        |
|                                    |                                         |                           | Approval Date *             |
|                                    |                                         |                           | 2019/08/26                  |
| File Name *                        |                                         |                           | Action                      |
|                                    |                                         | No file found.            |                             |

If the user has an active warrant in JAM and entered the Warrant ID the information will prepopulate from the active warrant in JAM. Otherwise, enter all required information for the Warrant, click the "Add Active Warrant" button to upload the active warrant to the system.

| First Name *        | Last Name *                        | Title *     |        |          |  |
|---------------------|------------------------------------|-------------|--------|----------|--|
| Hawkeye             | Pierce                             | Super Admin | in     |          |  |
| Work Phone Number * | Work Email Address *               |             |        |          |  |
| 888888888           |                                    |             |        |          |  |
|                     |                                    |             |        |          |  |
|                     |                                    |             |        |          |  |
| History             |                                    |             |        |          |  |
| Name (Last, First)  | Action                             | Date        | Status | Comments |  |
| McDowell, Malcolm   | Warrant imported from web service. | 2019/10/03  | Active |          |  |
|                     |                                    |             |        |          |  |

Click the "Next" button after entering all required information to continue the registration process.

| First Name *                                                                                      | Last Name *                                                                | Job Title *   |                                             |
|---------------------------------------------------------------------------------------------------|----------------------------------------------------------------------------|---------------|---------------------------------------------|
| Emma                                                                                              | Hook                                                                       | Administrator |                                             |
| Email *                                                                                           | Cor                                                                        | nfirm Email * |                                             |
| 1                                                                                                 |                                                                            |               |                                             |
| DSN Telephone                                                                                     | Phone !                                                                    | Extension     | Intl Country Code and Phone !               |
|                                                                                                   | 555555555555555555555555555555555555555                                    | 55!           |                                             |
| Alternate Supervisor In                                                                           | oformation (Optional)                                                      |               |                                             |
| First Name !                                                                                      | Last Name !                                                                | Job Title !   |                                             |
|                                                                                                   |                                                                            |               |                                             |
| Email !                                                                                           | Cor                                                                        | nfirm Email ! |                                             |
|                                                                                                   |                                                                            |               |                                             |
| DSN Telephone                                                                                     | Phone !                                                                    | Extension     | Intl Country Code and Phone !               |
|                                                                                                   |                                                                            |               |                                             |
|                                                                                                   |                                                                            |               |                                             |
| t                                                                                                 |                                                                            |               |                                             |
| t                                                                                                 |                                                                            |               |                                             |
| t                                                                                                 |                                                                            |               |                                             |
| Agency Information                                                                                |                                                                            |               |                                             |
| Agency Information Agency Name *                                                                  | Address *                                                                  |               |                                             |
| t Agency Information Agency Name * Sheriff's Office                                               | Address *<br>5378 International Drive                                      |               |                                             |
| t Agency Information Agency Name* Sheriff's Office City*                                          | Address *<br>5378 International Drive<br>State                             | Zip*          | Country *                                   |
| Agency Information<br>Agency Name*<br>Sheriff's Office<br>City*<br>Jacksonville                   | Address *<br>5378 International Drive<br>State<br>Florida                  | Zip*<br>32224 | Country *<br>United States of America (th v |
| Agency Information<br>Agency Name *<br>Sheriff's Office<br>City *<br>Jacksonville<br>Organization | Address * 5378 International Drive State Florida Office Symbol             | Zip*<br>32224 | Country*                                    |
| t Agency Information Agency Name* Sheriff's Office City* Jacksonville Organization                | Address *<br>5378 International Drive<br>State<br>Florida<br>Office Symbol | Zip*<br>32224 | Country *<br>United States of America (th * |

Continue Registration Process

|                         |                  |                            |         | Acceptor Vi<br>Acceptor Vi<br>Admin By V<br>Cost Vouche | ew Only<br>iew Only<br>er Administ<br>er Approve | rato   | 1           |       | •         | Add Roles |        |
|-------------------------|------------------|----------------------------|---------|---------------------------------------------------------|--------------------------------------------------|--------|-------------|-------|-----------|-----------|--------|
| ten 4. Fill out the req | uired informatio | n for the applicable appli | icatio  | ns                                                      | or Approvol                                      | - 1/10 | er Contre   |       |           |           |        |
| Roles Summary           |                  |                            |         |                                                         |                                                  |        |             |       |           |           |        |
| Application             | 1 Role           |                            | 11      | Location Co                                             | ode Type                                         | 11     | Location Co | ode*  | Extension | 11 Group  | Action |
| CDR                     | Job Ser          | es PCO Assignee            |         | DoDAA                                                   | C                                                | •      | N50054      | 1     | N/A       |           | Delete |
| CLOSEOUT                | Job Ser          | ies CCO Contract Office    | r       | DoDAA                                                   | с                                                | ٠      | N50054      |       | N/A       |           | Delete |
| CLS                     | Job Ser          | es Procurement             |         | DoDAA                                                   | с                                                | ۲      | N50054      |       | N/A       |           | Delete |
| GFP                     | Job Ser          | ies GFP Approver           |         | DoDAA                                                   | с                                                | ۲      | N50054      |       | N/A       |           | Delete |
| GFP                     | Job Ser          | ies Contracting Officer    |         | DoDAA                                                   | с                                                | •      | N50054      |       | N/A       |           | Delete |
| NCCS                    | Job Ser          | ies Contracting Officer    |         | DoDAA                                                   | c                                                | •      | N50054      |       |           |           | Delete |
| NCCS                    | Admin            | Job Series Contracting     |         | N/A                                                     |                                                  |        | N/A         |       | N/A       |           | Delete |
| PALT                    | Job Ser          | es PALT Contracting Off    | ficial  | DoDAA                                                   | С                                                | ٠      | N50054      |       | N/A       |           | Delete |
| GFP                     |                  | Job Series Contracting     | Offic   | er                                                      | DoDAAC                                           |        | •           | N5005 | 54        | N/A       |        |
| NCCS                    |                  | Job Series Contracting     | ; Offic | er                                                      | DoDAAC                                           |        | •           | N5005 | 54        |           |        |
| NCCS                    |                  | Admin Job Series CON       | tracti  | ng                                                      | N/A                                              |        |             | N/A   |           | N/A       |        |
| PALT                    |                  | Job Series PALT Contra     | acting  | gOfficial                                               | DoDAAC                                           |        | ¥           | N5005 | 54        | N/A       |        |
| РСМ                     |                  | Job Series Contractor      | DoDA    | AAC                                                     | DoDAAC                                           |        | ٣           | N5005 | 54        | N/A       |        |
| SOL                     |                  | Job Series Solicitation    | Mana    | ager                                                    | N/A                                              |        |             | N5005 | 54        | N/A       |        |
| SPM   CCM               | JAM   EDA        | Job Series Contracting     | Offic   | er                                                      | DoDAAC                                           |        | T           | N5005 | 54        | N/A       |        |
| WAWF                    |                  | Job Series Issue By Vie    | ew On   | ly                                                      | DoDAAC                                           |        | •           | N5005 | 54        |           |        |
| Showing 1 to            | 12 of 12 entries | 3                          |         |                                                         |                                                  |        |             |       |           |           |        |

| les             | Justification / Attachments                                                                                                    | User ID: jldturedacontracts |
|-----------------|----------------------------------------------------------------------------------------------------|-----------------------------|
| le              | Info: Auto-registered EDA Role Advanced Reporting for N50054 from CLS Role Procurement Analyst/Policy Analyst                                                         | ×                           |
| ad Active<br>It | Into Provide justification for access and upload any necessary attachments.                                                                                           |                             |
| rvisor / Agency | Justification *                                                                                                    |                             |
| ;               |                                                                                                    |                             |
| fication ට      | #                                                                                                    |                             |
| nary            | Attachments                                                                                                    |                             |
| ement           | Browse Upload                                                                                                    |                             |
| enen            | Warning! Procurement Integrated Enterprise Environment is designated for Sensitive Unclassified information ONLY. Do NOT enter classified information in this system. |                             |
|                 | ► Next < Previous < Help                                                                                                    |                             |

|   | User Information                                                        | docentrade                 | User Profile                         |                                           | Middle Name                            |                                                                                                 | Last Name *                                                               |                               | Suffix                        |
|---|-------------------------------------------------------------------------|----------------------------|--------------------------------------|-------------------------------------------|----------------------------------------|-------------------------------------------------------------------------------------------------|---------------------------------------------------------------------------|-------------------------------|-------------------------------|
|   | User Govern                                                             | iment                      | Cam                                  |                                           | Mudie Maille                           |                                                                                                 | Gigandet                                                                  |                               | SuniA                         |
| e | Type<br>Login User ID<br>Method Passwo                                  | ) \<br>ord                 | Home Organiz<br>DoDAAC/FED<br>N50054 | zation<br>NAC *                           | Organization *<br>NAVY<br>Grade/Rank * |                                                                                                 | Job Series*<br>1102 •                                                     | Job Title *<br>Contracting    | g                             |
|   | -                                                                       |                            |                                      |                                           | Grade                                  |                                                                                                 |                                                                           |                               |                               |
|   |                                                                         |                            | Email *                              |                                           | Cyber Awareness<br>2019/08/08          | Training Date *                                                                                 |                                                                           |                               |                               |
|   |                                                                         |                            | Commercial Te                        | elephone !                                | Extension Int                          | l Country Code and Ph                                                                           | hone ! Mobile                                                             | Telephone                     | DSN Telephone                 |
|   |                                                                         |                            | Citizenshin*                         |                                           | Designation *                          |                                                                                                 |                                                                           |                               |                               |
|   |                                                                         |                            | US                                   | •                                         | CIVILIAN                               |                                                                                                 |                                                                           |                               |                               |
|   | Supervisor Informat                                                     | tion                       | US                                   |                                           | CIVILIAN                               | Agency Informatio                                                                               | on                                                                        |                               | ſ                             |
|   | Supervisor Informat<br>First Name *<br>Emma                             | tion<br>Last<br>Hoo        | US<br>Name *                         | ▼<br>Job Title *<br>Administrator         | CIVILIAN                               | Agency Informatio     Agency Name *     Sheriff's Office                                        | on<br>Address *<br>5378 Internati                                         | onal Drive                    | //                            |
|   | Supervisor Informat<br>First Name *<br>Emma<br>Email *                  | tion<br>Last<br>Hoo        | US<br>Name*                          | Job Title *<br>Administrator              | CIVILIAN                               | Agency Information<br>Agency Name*<br>Sheriff's Office<br>City*<br>Jacksonville                 | on<br>Address *<br>5378 Internatio<br>State *<br>Florida                  | onal Drive<br>Zip*<br>▼ 32224 | (<br>Country*<br>United State |
|   | Supervisor Informat<br>First Name *<br>Emma<br>Email *<br>DSN Telephone | Last<br>Hoo<br>Phor<br>555 | US<br>Name *<br>%<br>*<br>*          | Job Title *<br>Administrator<br>Extension | CIVILIAN                               | Agency Information<br>Agency Name*<br>Sheriff's Office<br>City*<br>Jacksonville<br>Organization | on<br>Address *<br>5378 Internatio<br>State *<br>Florida<br>Office Symbol | onal Drive<br>Zip*<br>▼ 32224 | Country*                      |

| Job Series Issue By View Only                    | DoDAAC | N50054 | NORFOLK SHIP SUPPORT<br>ACTIVITY |
|--------------------------------------------------|--------|--------|----------------------------------|
| Job Series Contracting Officer                   | DoDAAC | N50054 | NORFOLK SHIP SUPPORT<br>ACTIVITY |
| Job Series Contracting Officer                   | DoDAAC | N50054 | NORFOLK SHIP SUPPORT<br>ACTIVITY |
| Admin Job Series Contracting                     |        |        | PROGRAM OVERSIGHT                |
| Job Series PCO Assignee                          | DoDAAC | N50054 | NORFOLK SHIP SUPPORT<br>ACTIVITY |
| Job Series CCO Contract Officer                  | DoDAAC | N50054 | NORFOLK SHIP SUPPORT<br>ACTIVITY |
| Job Series Procurement Analyst/Policy<br>Analyst | DoDAAC | N50054 | NORFOLK SHIP SUPPORT<br>ACTIVITY |
| Job Series GFP Approver                          | DoDAAC | N50054 | NORFOLK SHIP SUPPORT<br>ACTIVITY |
| Job Series Contracting Officer                   | DoDAAC | N50054 | NORFOLK SHIP SUPPORT<br>ACTIVITY |
| Job Series Solicitation Manager                  | DoDAAC | N50054 | NORFOLK SHIP SUPPORT<br>ACTIVITY |
| Job Series PALT Contracting Official             | DoDAAC | N50054 | NORFOLK SHIP SUPPORT<br>ACTIVITY |
| Job Series Contractor DoDAAC Manager             | DoDAAC | N50054 | NORFOLK SHIP SUPPORT<br>ACTIVITY |
| Advanced Reporting                               | DoDAAC | N50054 | NORFOLK SHIP SUPPORT<br>ACTIVITY |

> Next

| es                                   | Agreement                                                                                                    |                                                                                                    | User ID: jldturedacontracts                                                                                                    |
|--------------------------------------|----------------------------------------------------------------------------------------------------|----------------------------------------------------------------------------------------------------|----------------------------------------------------------------------------------------------------|
|                                      | Statement of Accountabi                                                                                                    | lity Agreement                                                                                                    |                                                                                                    |
| l Active<br>risor / Agency<br>ration | l understand my obligation t<br>authorized access.<br>Standard Mandatory Notice<br>Security and Privacy Rules o<br>The U.S. Government<br>penetration testing, co<br>(LE), and counter-intel | o protect my password/certificate. I assume the responsibility for the data are<br>a Consent Provision For All DoD Information System User Agreements 9<br>of Behavior (ROB) / Acceptable Use Policy (AUP) 14 Jan 2010.<br>routinely intercepts and monitors communications on this information syste<br>mmunications security (COMSEC) monitoring, network operations and defe<br>ligence (CI) investigations.                                              | And system I am granted access to. I will not exceed my  May 2008. Im for purposes including, but not limited to, ense, personnel misconduct (PM), law enforcement |
| איץ<br>nent∜ט                        | At any time, the U.S. G<br>Communications using<br>be disclosed or used for<br>This information syste<br>personal benefit or pri<br>Notwithstanding the e                                    | overnment may inspect and seize data stored on this information system.<br>g, or data stored on, this information system are not private, are subject to ro<br>rany U.S. Government-authorized purpose.<br>m includes security measures (e.g., authentication and access controls) to pr<br>vacy.<br>bloove, using an information system does not constitute consent to personnel<br>the System User Agreement and Rules of Behavior / Acceptable Use Policy | outine monitoring, interception, and search, and may otect U.S. Government interestsnot for your I misconduct, law enforcement or counterintelligence v            |
|                                      | Signature Date                                                                                                    | Government Organization *                                                                                                    |                                                                                                    |
|                                      | 2019/10/04                                                                                                    | N50054                                                                                                    |                                                                                                    |
|                                      | ✓ Signature                                                                                                    |                                                                                                    |                                                                                                    |
|                                      |                                                                                                    |                                                                                                    |                                                                                                    |

After signing the registration document a success screen will be displayed with the list of roles registered for.

The user's Supervisor will now take action to continue the registration process.